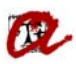

### SUPLEMENT EUROPEU AL TÍTOL (SET)

En aquest apartat, podem treure els models d'informe, de SET dels següents ensenyaments:

- Suplement Europeu al Títol per estudis de primer i segon cicle
- Suplement Europeu al Títol per estudis de Màster
  - o RD 56/2005
  - RD 1393/2007 (pendent d'implantació)
- Suplement Europeu al Títol per estudis de Grau (pendent d'implantació)
- Suplement Europeu al Títol per estudis de Doctorat (pendent d'implantació)

Per tal de veure les diferents pantalles d'UXXI farem un exemple dels models d'informe que es poden extreure a través d'UXXI.

#### <u>Exemple de 1r i 2n cicle</u>:

Expedients  $\rightarrow$  Expedients  $\rightarrow$  Manteniment dels expedients Seleccionarem l'apartat "Solicitud del SET" i clicarem la fletxa.

| Expedients                                               | No podeu modificar l'expedient <u>1604-0004924perquè està tancat</u> |
|----------------------------------------------------------|----------------------------------------------------------------------|
| Alumne:                                                  |                                                                      |
| Pla: 1604 Administració i Direcció d'Empreses (2002      | )                                                                    |
| Tipus d'est.: PSC PRIMER I SEGON CICLE Doble             | Titulación Número d'ordre: 4924                                      |
| Centre: 16 Facultat d'Economia i Empresa                 | Expediente:                                                          |
| Accés: 21 1r cicle d'una llicenciatura/ES-Diplomatura/ET | N.Matric: Convoc: JU 2006-07                                         |
| Subaccés: 1 Diplomatura/ET                               | Node: 4 NODE DE SEGON CICLE (SENSE CON                               |
| Obertura 2007-08 Adaptado a:                             | Inici Est: 2007                                                      |
| Tutor plan:                                              | Adaptació: 🗆 Esborrar exp. 🔀                                         |
| Crèdits exceder 🗌 Divulgació any: 🔲 Divulgació final: 🗌  | Núm. de sec. Hist. sec.: Otros Datos                                 |
| Est.Beca Modo de la Matrícula: A Temps Complet           | Línies d'actes 🕨                                                     |
| Èxits Condiciones Req. Arc.                              |                                                                      |
| Any Nodel Actualizer Ex                                  | randianto: 🔂 Incomo Documentación a Entregar                         |
|                                                          | Registro de Tesis                                                    |
|                                                          | Prórrogas de doctorado                                               |
|                                                          |                                                                      |
|                                                          | Solicitud del SET                                                    |
| Dadas parsonals Dadas d'accés Crèdite sonnossuite        | Nivel de idiomas                                                     |
| Dades personais Dades d'acces Crédits aconseguits        |                                                                      |

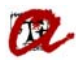

| Solicitud del SET                                                    |                              |
|----------------------------------------------------------------------|------------------------------|
| S.E.T. Suplemento Europeo al Título                                  |                              |
| Alumno:                                                              |                              |
| Nº Solicitud: 15063 RUT: 200208808 N. Id:                            | F. Grabación: 10-11-2017     |
| Tipo de título: 04                                                   |                              |
| Carrera: 3037 Llicenciat en Administració i                          | Direcció d'Empreses          |
| Plan/Programa: 1604 Administració i Direcció d'Empreses (2002)       |                              |
| Registrada Pendent Generada                                          | A impremta Imprès            |
| Cobrado 🗹.                                                           | Entregat                     |
| Datos Personales Datos Económicos Datos Estudios Causas de duplicado | Registro Título Certificados |
| Alumno: Número 🔻                                                     |                              |
| F.nacim. 21-06-1983 🗊 🔿 Mujer 🖲 Hombre 🛛 Provincia: 43               |                              |
| País: 724 ESPANYA Municipio: 171                                     | Tortosa                      |
| Nacionalidad: 724 ESPANYOLA Localidad: Tort                          | osa                          |
| Departamento: Comarca: 88                                            | Baix Ebre                    |
| Domicilio: Núm                                                       | ero: 20 Escalera: A Piso: 2N |
| Letra: 3A Provincia: 43 Tarragona Munici                             | ipio: 171 Tortosa            |
| Código postal: 43500 Tlfno:                                          |                              |

Anirem a la pestanya "Registro Título"

# Clicarem la pestanya Informe

| all Solicitud del SET |            |                     |                 |                   |          |               |               |              |
|-----------------------|------------|---------------------|-----------------|-------------------|----------|---------------|---------------|--------------|
| S.E.T. Supler         | mento Ei   | uropeo al Tí        | tulo            |                   |          |               |               |              |
| Alumno:               |            |                     |                 |                   |          |               |               |              |
| Nº Solicitud: 15      | 5063       | RUT: 200208808      | 3 1             | N. Id:            |          |               | F. Grabación: | 10-11-2017   |
| Tipo de título: 04    |            | cenciat             |                 |                   |          |               |               |              |
| Carrera: 30           | )37        |                     | Llicenciat      | en Administració  | i Direco | ció d'Emprese | s             |              |
| Plan/Programa: 16     | 604 Admir  | istració i Direcció | ó d'Empreses (2 | .002)             |          |               |               | ]            |
|                       |            | Registra            | ıda Pende       | nt Generada       | a — []   | A impremta    | Imprès        |              |
| Cobrado               | <b>Z</b> . | 9 L                 |                 |                   | <u> </u> | Errònia       | Entregat      |              |
| Datos Personales      | Datos Ecor | iómicos Datos       | Estudios Ca     | usas de duplicado | Regi     | stro Titulo   | Certificados  |              |
| Nº de la cartul       | lina:      | Cart                | a aviso         |                   |          |               | Nº Impresi    | ones:        |
| Fecha notificac       | ión:       | 31                  | Fecha entrega   | :                 | ii)      | Fecha de a    | nulación:     | <u>31</u>    |
| Сац                   | usa:       |                     |                 |                   |          |               |               |              |
| Lote                  |            |                     |                 |                   |          |               |               | $\mathbf{V}$ |
| Año                   | Orden      | Fec. Generación     | Fec. Envío      | Fec. Recepción    |          |               |               | informo      |
| 2017                  | 27         | 20-04-2018          |                 |                   |          |               |               |              |
|                       |            |                     |                 |                   |          | Fecha de      | e generación: |              |
|                       |            |                     |                 |                   |          |               |               |              |
|                       |            |                     |                 |                   |          |               |               |              |

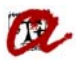

Apareixerà la següent pantalla i omplirem els camps remarcats en color taronja

| Solicitud del SET   |                                                   |
|---------------------|---------------------------------------------------|
| S.E.T. Suplem       | iento Europeo al Título                           |
| Alumno:             |                                                   |
| Nº Solicitud: 1506  | 63 RUT: 200208808 N. Id: F. Grabación: 10-11-2017 |
| Tipo de título: 04  |                                                   |
| Carrera: 3037       | E Paràmetres del Report: RTIT_CERSET              |
| Plan/Programa: 1604 | 4 Suplemento Europeo al Tilulo (ENVIO)            |
|                     |                                                   |
| Cobrado 🗹           | Valor Descripció                                  |
| Datos Personales    | Tipus de destinació                               |
| Nº de la cartulina  | a Destinació                                      |
| Fecha notificació   | n Sis Calf                                        |
| Caus                | a                                                 |
| Lote                |                                                   |
| Año                 |                                                   |
| 2017                |                                                   |
|                     |                                                   |
|                     |                                                   |
|                     | Cancel·lar                                        |
| Datos Personale     |                                                   |

Tipus de destinació  $\rightarrow$  pantalla

Orden de aparición  $\rightarrow$  2 Por año académico y código assignatura Baremo Sis. Calif.  $\rightarrow$  SET Mitja ponderada SET

| Solicitud del SET   |                                                           |
|---------------------|-----------------------------------------------------------|
| S.E.T. Suplem       | ento Europeo al Título                                    |
| Alumno:             |                                                           |
| Nº Solicitud: 1506  | 3 RUT: 200208808 N. Id: F. Grabación: 10-11-2017          |
| Tipo de título: 04  |                                                           |
| Carrera: 3037       | Paràmetres delReport: RTIT_CERSET                         |
| Plan/Programa: 1604 | Suplemento Europeo al Tilulo (ENVIO)                      |
|                     |                                                           |
| Cobrado 🗹.          | Valor Descripció                                          |
| Datos Personales    | Tipus de destinació PANTALLA                              |
| Nº de la cartulina  |                                                           |
| Fecha notificaciór  | Orden de Aparición 2 Por Ano Academico y codigo Asignatui |
| Causa               |                                                           |
|                     |                                                           |
| Año                 |                                                           |
| 2017                |                                                           |
|                     |                                                           |
|                     |                                                           |
|                     |                                                           |
|                     |                                                           |
| Datos Personale     |                                                           |

Automàticament es generarà el informe del SET:

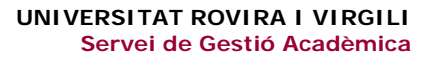

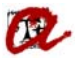

#### <u>Exemple de Màster RD 56/2005</u>:

Expedients  $\rightarrow$  Expedients  $\rightarrow$  Manteniment dels expedients Seleccionarem l'apartat "Solicitud del SET" i clicarem la fletxa.

| Manteniment dels expedients              |                                                                            |
|------------------------------------------|----------------------------------------------------------------------------|
| Expedients                               | No podeu modificar l'expedient B232-0000105perguè està tancat              |
| Alumne:                                  |                                                                            |
| Pla: B232 Ensenyament de Llengü          | es Estrangeres (2007)                                                      |
| Tipus d'est.: PSC PRIMER I SEGON CICLE   | Doble Titulación Dúmero d'ordre: 105                                       |
| Centre: 12 Facultat de Lletres           | Expediente: No disponible                                                  |
| Accés: 61 Llicenciats/Arquitecte/Engin   | /er N.Matric: Convoc: O 2008-09                                            |
| Subaccés: 0 Llicenciats/Arquitecte/Engin | /er Node: 15 TINERARI PROFESSIONALITZADOR (E                               |
| Obertura 2009-10                         | Adaptado a: Inici Est: 2009                                                |
| Tutor plan:                              | Adaptació: 🗆 Esborrar exp. 🔀                                               |
| Divulgació any: Divulgació               | i final: Vúm. de sec. Hist. sec.:                                          |
| Est.Beca Modo de la Matrícula: A T       | emps Complet                                                               |
| Èxits Condiciones Req. Arc.              |                                                                            |
| Any Node                                 | Actualizar Expediente: 💦 Incons Prórrogas de doctorado                     |
|                                          | Solicitud de título                                                        |
|                                          | Indices Académicos                                                         |
|                                          | Nivel de idiomas                                                           |
|                                          | Gestión de Tutores                                                         |
|                                          | Documento de Actividades                                                   |
| Dades personais Dades d'acces            | Credits aconseguits Obs. de rexpedient, Plan de investigación 🕥 \Upsilon 💁 |

## Anirem a la pestanya "Registro Título"

| Solicitud del SET                                                                                 |
|---------------------------------------------------------------------------------------------------|
| S.E.T. Suplemento Europeo al Título                                                               |
| Alumno:                                                                                           |
| Nº Solicitud: 14782 RUT: 12788 N. Id: E TARRAGO01 26049971N F. Grabación: 09-10-2017              |
| Tipo de título: 0G Màster                                                                         |
| Carrera: Z965 042 Màster Universitari en ensenyament de llengües estrangeres (espanyol llengua    |
| Plan/Programa: B232 Ensenyament de Llengües Estrangeres (2007)                                    |
| Registrada Pendent Generada Aimpremta Imprès                                                      |
| Cobrado 🗹 Enroma Enroma                                                                           |
| Datos Personales Datos Económicos Datos Estudios Causas de duplicado Registro Título Certificados |
| Alumno: Passaport                                                                                 |
| F.nacim. 23-08-1977 🛍 🔍 Mujer 🖓 Hombre 🛛 Provincia: 99 📫 🎽 🧮 Extranjeros / Foreign student        |
| País: 032 ARGENTINA Municipio:                                                                    |
| Nacionalidad: 032 ARGENTINA Localidad: Mar Del Plata                                              |
| Departamento: Comarca:                                                                            |
| Domicilio: Número: 1-B Escalera: Piso: 1                                                          |
| Letra: B Provincia: 19 Guadalajara Municipio: 2 Guadalajara                                       |
| Código postal: 19005 Tlfno:                                                                       |

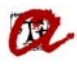

#### Clicarem la pestanya Informe

| Solicitud del SET                                                                                 |
|---------------------------------------------------------------------------------------------------|
| S.E.T. Suplemento Europeo al Título                                                               |
| Alumno:                                                                                           |
| Nº Solicitud: 14782 RUT: 12788 N. ld: F. Grabación: 09-10-2017                                    |
| Tipo de título: 0G Màster                                                                         |
| Carrera: Z965 042 Màster Universitari en ensenyament de llengües estrangeres (espanyol llengua    |
| Plan/Programa: B232 Ensenyament de Llengües Estrangeres (2007)                                    |
| Registrada Pendent Generada Aimpremta Imprès                                                      |
| Cobrado 🗹 Entregat                                                                                |
| Datos Personales Datos Económicos Datos Estudios Causas de duplicado Registro Título Certificados |
| Nº de la cartulina: 12788 Carta aviso Nº Impresiones: 1                                           |
| Fecha notificación: 🗍 Fecha entrega: 🗐 Fecha de anulación: 🗐                                      |
| Causa:                                                                                            |
| Lote                                                                                              |
| Año Orden Fec. Generación Fec. Envío Fec. Recepción                                               |
| 2017 23 26-10-2017 26-10-2017                                                                     |
| Fecha de generación: 14-05-2018                                                                   |
|                                                                                                   |
|                                                                                                   |

Apareixerà la següent pantalla i omplirem els camps remarcats en color taronja

| Solicitud del SE |         |          |                                       |            |                |             |               |            |
|------------------|---------|----------|---------------------------------------|------------|----------------|-------------|---------------|------------|
| S.E.T. Sup       | leme    | nto Eur  | opeo al Título                        |            |                |             |               |            |
| Alumno:          |         |          |                                       |            |                |             |               |            |
| Nº Solicitud:    | [14782  | R        | UT: (12788                            | N. Id:     |                |             | F. Grabación: | 09-10-2017 |
| Tipo de título:  | 0G      | Màs      | ter                                   |            |                |             |               | ]          |
| Carrera:         | Z965    | 🛃 Paràme | tres delReport: RTIT_                 | CERSET     |                |             |               |            |
| Plan/Programa:   | B232    |          |                                       | Suplemento | Europeo al Til | ulo (ENVIO) |               | J          |
|                  |         | _        |                                       |            |                |             |               |            |
| Cobrade          | o 🗹.    |          | ١                                     | /alor      | Descripció     | j           |               |            |
| Datos Personale  | is 🗍    |          | Tipus de destinació                   |            |                |             | A             |            |
| Nº de la ca      | rtulina |          | Destinació                            | L          |                |             |               |            |
| Fecha notific    | cación  |          | Orden de Aparición<br>Baremo Sis Calf |            |                |             |               |            |
|                  | Causa   |          | Darenno Ola.Call.                     |            |                |             |               |            |
|                  |         |          |                                       |            |                |             |               |            |
| Año              |         |          |                                       |            |                |             |               |            |
| 2017             | 7       |          |                                       | <u> </u>   |                |             |               |            |
|                  |         |          |                                       | ļ          |                |             |               |            |
|                  |         |          |                                       | ι          |                |             |               |            |
|                  |         |          |                                       |            | Cancel·lar     |             |               |            |
| Datos Per        | sonales |          | manic isc labos                       |            |                |             |               |            |

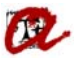

Tipus de destinació  $\rightarrow$  pantalla Orden de aparición  $\rightarrow$  2 Por año académico y código assignatura Baremo Sis. Calif.  $\rightarrow$  SET Mitja ponderada SET

| 0-2017 |
|--------|
|        |
|        |
|        |
|        |
|        |
|        |
|        |
|        |
|        |
|        |
|        |
|        |
|        |
|        |
|        |
|        |
|        |

Automàticament es generarà el informe del SET: